# Rétrofit witty park

09-2023

## Processus Rétrofit Sauvegarde de la configuration

1, réaliser une sauvegarde de la configuration existante avec une clé USB vierge

Mettre la borne sous tension, attendre au minimum 1 minute avant d'insérer la clé, puis attendre 5 secondes avant de la retirer.

Sur la clé, un fichier doit apparaitre: « b1237 diagnose.txt »

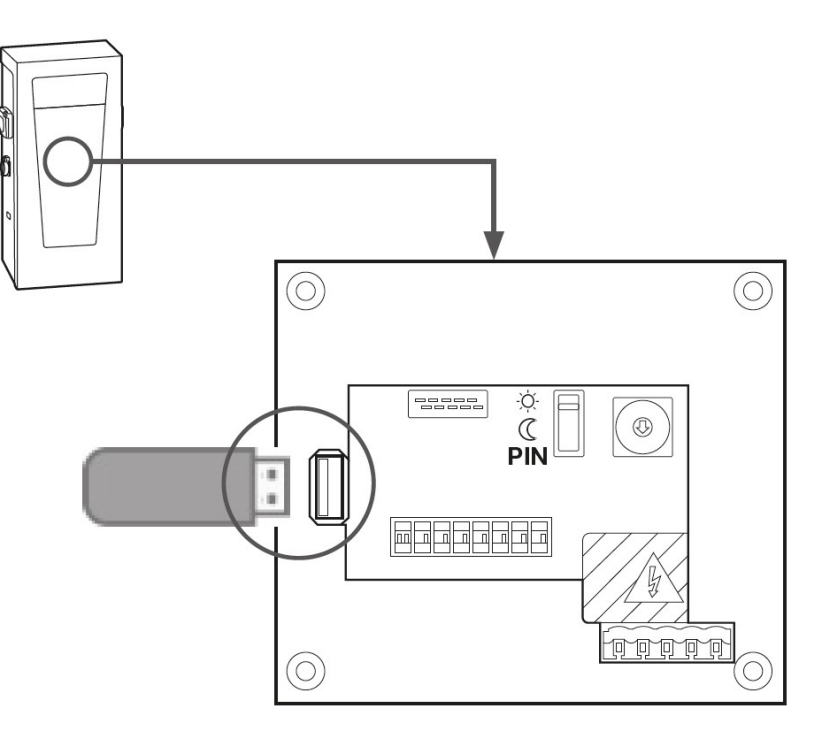

:hager

### Processus Rétrofit Configuration de base

2, Vérifier la configuration de base de la borne

Renommer le fichier "b1237 diagnose.txt" en "b1237 global.cfg" (Attention à l'extension !).

Vous pouvez à présent l'éditer avec un éditeur de texte basique.

Vérifier que la borne est bien en OCPP

- Si oui, vous pouvez passer à l'étape suivante
- Si non, il faut passer le paramètre « Acces\_control en 2 », sauvegarder et insérer la clé dans la borne et attendre 5 secondes que la LED à côté du slot ne clignote plus.

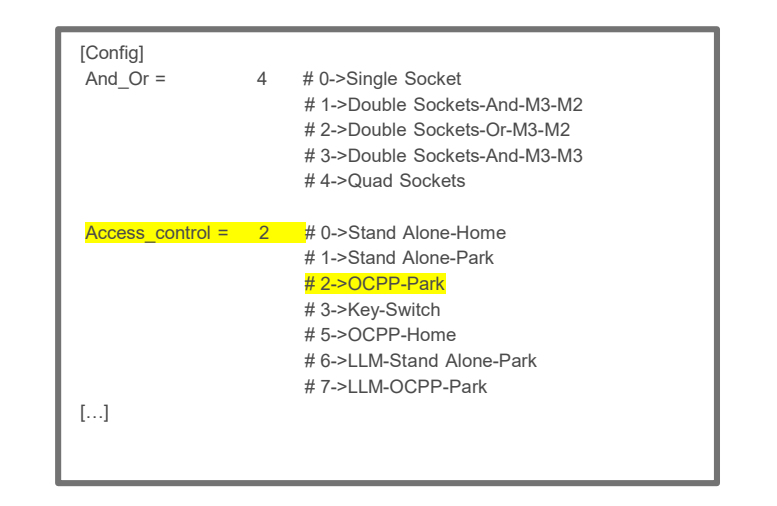

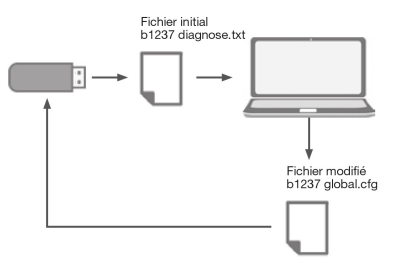

:hager

## Processus Rétrofit Remplacement de la carte

3, Remplacement de la carte de communication

Mettre la borne hors tension, attendre au minimum 1 minute avant de procéder au remplacement

- 1. Prendre en photo le numéro de S/N de la carte Rétrofit XEVS060
- 2. Enlever l'ancienne carte
- 3. Installer la nouvelle carte

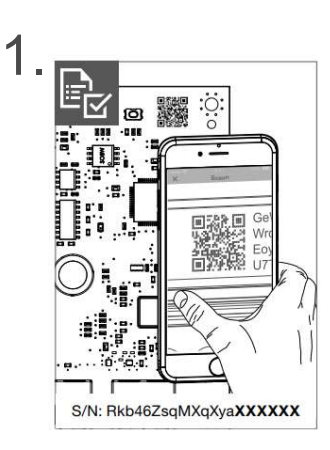

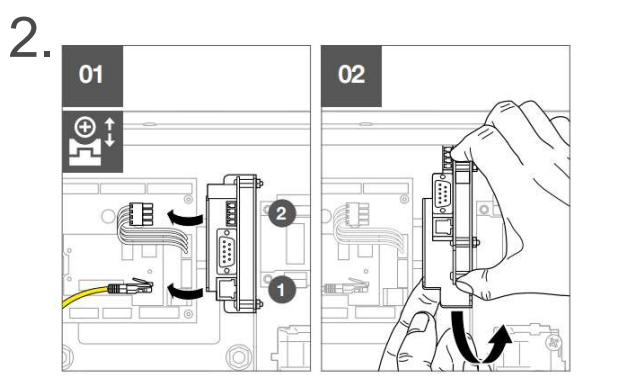

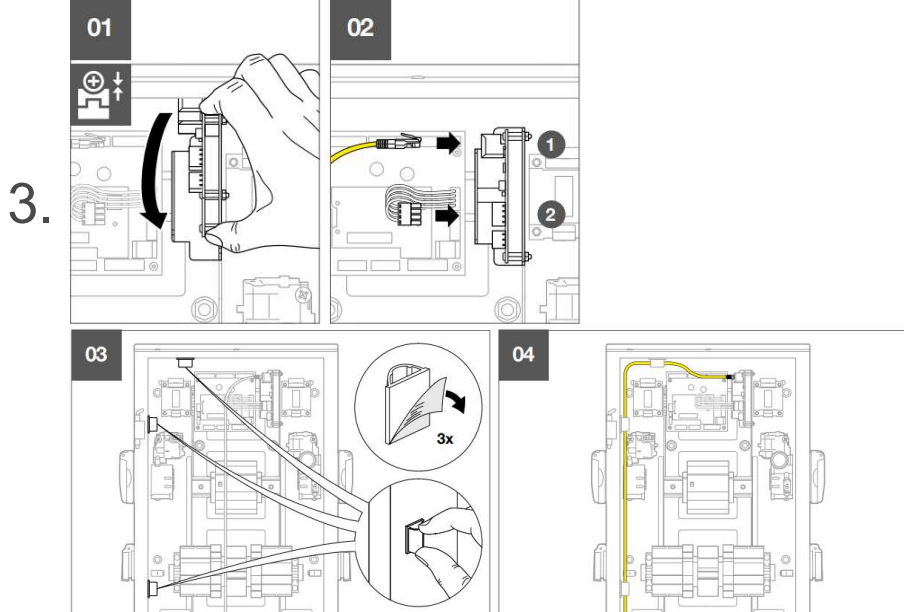

:hager

## Processus Rétrofit Remplacement de la carte

- 4, Configuration
  - 1. Connectez-vous au serveur Web de la carte de communication.
  - 2. Saisissez l'adresse IP de la borne de recharge (s'il n'y a pas de serveur DHCP, l'IP de secours est 192.168.0.101 après 2 min)
  - 3. Allez dans le menu de mise à jour
  - 4. Importez le logiciel witty\_ocpp-j\_v6.5.4.6.bin\_signed.
  - 5. La borne de recharge mettra à jour la carte contrôleur avec un logiciel de « migration ». Après le logiciel, l'IHM clignotera en bleu.
  - 6. Importez le logiciel b1237\_update\_v9.0.1.0.bin\_signed
  - 7. L'IHM sera verte à la fin de la mise à jour.
  - 8. La carte contrôleur dispose désormais de la dernière mise à jour logicielle compatible avec la nouvelle carte de communication.